www.cl.co.th

### **Tigersoft Admin**

<u>การสั่ง Reboot เครื่องสแกน</u>

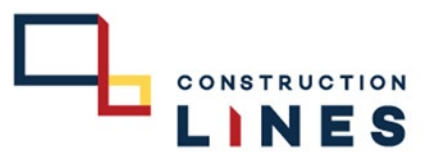

## ใช้ในกรณีเครื่องค้างหรือเครื่องมีปัญหาทำงานผิดปกติ สั่งผ่านระบบไม่ต้องไปถอดปลั๊ก

## ขั้นตอนการสั่ง Reboot เครื่องสแกน

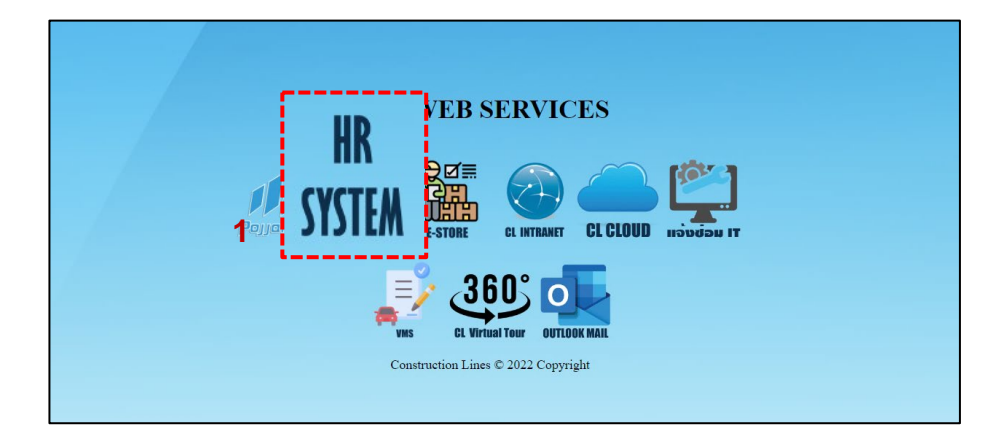

1.เปิดเบราว์เซอร์ แล้วไปที่ : <u>https://cl.co.th/intra</u> หรือ <u>https://hrm.cl.co.th/TigerWebHikvision/Account/Login.aspx</u>

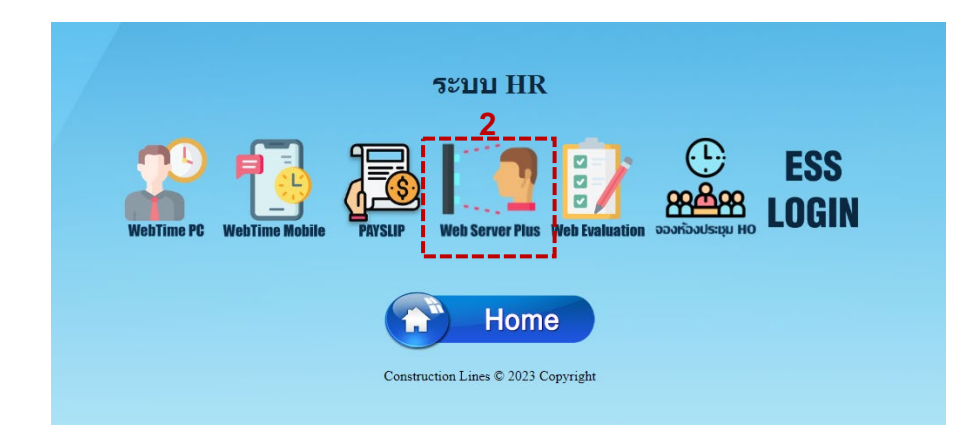

#### 2.เลือก Web Server Plus

www.cl.co.th

### **Tigersoft Admin**

### 

# <u>ขั้นตอนการสั่ง Reboot เครื่องสแกน</u>

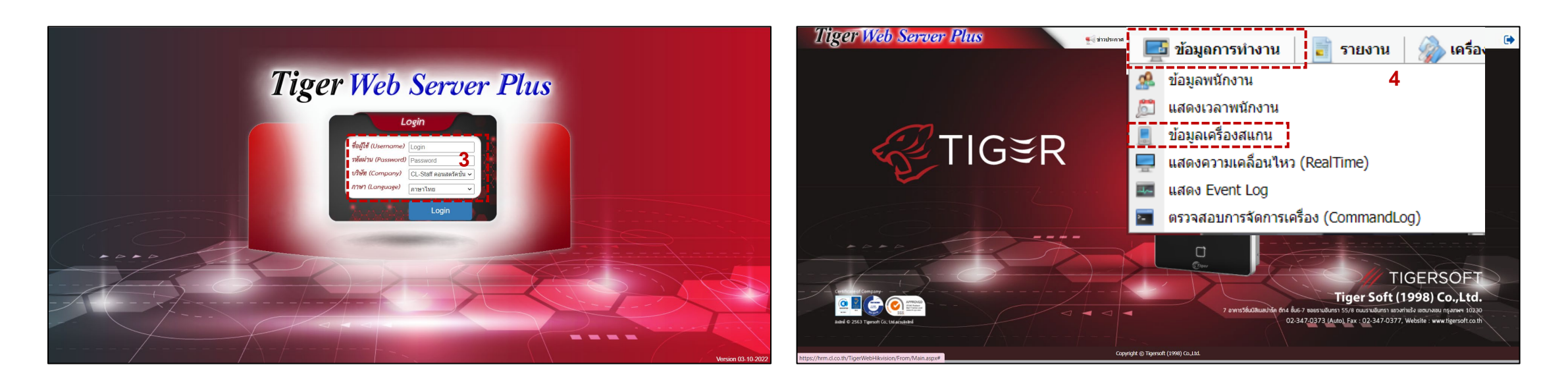

3. กรอกข้อมูลเข้าสู่ระบบแล้วกด Login
(Username และ Password แจ้งขอได้ที่ฝ่ายไอที)

### 4. เลือกที่ ข้อมูลการทำงาน > ข้อมูลเครื่องสแกน

www.cl.co.th

# ขั้นตอนการสั่ง Reboot เครื่องสแกน

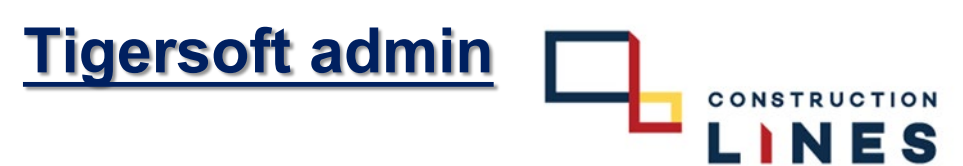

### 5.ติ้กเครื่องหมายถูกที่หน้าเครื่องสแกนที่ต้องการReboot

| 🕽 เพิ่ม | ⊂ ຄນ  | 🐊 લાં | รียนเครื่อง ศาสังเครื่อง | 🔹 สถานะ : | All 👻       | ้<br>ข่านวนเครื่องทั้งหมด : 29 Onlin | e:22 Offline:    | /                    |             |           |             |                |  |
|---------|-------|-------|--------------------------|-----------|-------------|--------------------------------------|------------------|----------------------|-------------|-----------|-------------|----------------|--|
| )       | -     | สถานะ | ชื่อเครื่อง              | Serial    | รหัสเครื่อง | โซน                                  | เวลาติดต่อล่าสุด | Version              | ຈຳນວນຜູ້ໃຫ້ | จำนวนหน้า | Transaction | IPAddress      |  |
| -       |       |       |                          |           |             |                                      |                  |                      |             |           |             |                |  |
| , İ     | 2 💟 🖁 | 0     | HO โรงอาหาร              | E41783400 | 01          | 100 HO สำนักงานใหญ่                  | 08/12/2022 14:24 | V3.2.30 build 211223 | 314         | 251       | 145290      | 192.168.250.65 |  |
|         | 2 💟 🖁 | 0     | HO ประชาสัมพันธ์         | E41783422 | 02          | 100 HO สำนักงานใหญ่                  | 08/12/2022 14:24 | V3.2.30 build 211223 | 324         | 263       | 107219      | 192.168.103.24 |  |
| 11      | 2 💟 🖁 | 0     | но еничаето              | E41783420 | 03          | 100 HO สำนักงานใหญ่                  | 08/12/2022 14:24 | V3.2.30 build 211223 | 304         | 231       | 138146      | 192.168.201.44 |  |
|         | 2 💟 🛿 | 0     | HO Messenger             | E41783401 | 04          | 100 HO สำนักงานใหญ่                  | 08/12/2022 14:24 | V3.2.30 build 211223 | 314         | 250       | 99956       | 192.168.250.66 |  |
|         | 2 💟 🛿 | 0     | Store BPI                | E41783398 | 05          | 101 Store Bang Pa-in                 | 08/12/2022 14:24 | V3.2.30 build 211223 | 150         | 131       | 146278      | 192.100.9.46   |  |
|         | 2 💟 🖁 | 0     | Bu Gaan                  | E41783411 |             | 104 Bu Gaan                          | 08/12/2022 14:24 | V3.2.30 build 211223 | 290         | 221       | 143687      | 10.0.2.33      |  |
|         | 2 🔯 🖁 | 0     | Thana Office+Camp        | E41783416 | 19          | 103 Thana Astra                      | 08/12/2022 14:24 | V3.2.30 build 211223 | 83          | 59        | 148635      | 192.168.100.25 |  |
|         | 2 💟 🛿 | 0     | K-Series Bangpee         | E41783412 |             | 106 K-Series Bangpee                 | 08/12/2022 14:24 | V3.2.30 build 211223 | 177         | 165       | 144729      | 10.0.3.30      |  |
|         | 2 💟 🖁 | 0     | Data Center              | E41783428 |             | 102 DATA Center                      | 08/12/2022 14:24 | V3.2.30 build 211223 | 148         | 133       | 146867      | 192.168.0.51   |  |
|         | 2 🔯 🛯 | 0     | XTP 1                    | E41783424 |             | 105 XT Phayathai                     | 08/12/2022 14:24 | V3.2.30 build 211223 | 465         | 347       | 148936      | 192.100.70.38  |  |
|         | 2 💟 🛿 | 0     | XTP 2                    | E41783384 |             | 105 XT Phayathai                     | 08/12/2022 14:24 | V3.2.30 build 211223 | 465         | 319       | 146992      | 192.100.70.37  |  |
|         | 2 💟 🖁 | 0     | XTP 3                    | E41783381 |             | 105 XT Phayathai                     | 08/12/2022 14:24 | V3.2.30 build 211223 | 437         | 328       | 133948      | 192.100.70.39  |  |
|         | 2 🔯 🖁 | 0     | Sall Riverside           | E41783397 |             | 108 The Salil Riverside              | 08/12/2022 14:24 | V3.2.30 build 211223 | 117         | 62        | 55459       | 192.100.20.30  |  |
|         | 2 🔯 🛯 | 0     | HAY Hua Hin              | E41783405 |             | 111 HAY Hua Hin                      | 08/12/2022 14:24 | V3.2.30 build 211223 | 88          | 55        | 42437       | 192.168.1.16   |  |
|         | 2 💟 🛿 | 0     | KKIC Site                | E41783406 |             | 107 Khonkaen Innovation Center       | 05/12/2022 05:00 | V3.2.30 build 211223 | 78          | 49        | 77475       | 192.168.0.50   |  |
|         | 2 💟 🛿 | 0     | ON In 1                  | E41783413 | 11          | 110 Origin Nonthaburi                | 08/12/2022 14:24 | V3.2.30 build 220210 | 210         | 150       | 54307       | 192.168.1.43   |  |
|         | 2 💟 🛿 | 0     | ON Out 1                 | E41783393 | 12          | 110 Origin Nonthaburi                | 08/12/2022 14:24 | V3.2.30 build 220210 | 214         | 150       | 66006       | 192.168.1.42   |  |
|         | 2 🔯 ք | 0     | KKIC Office              | E41783404 |             | 107 Khonkaen Innovation Center       | 06/12/2022 12:51 | V3.2.30 build 220210 | 100         | 54        | 40869       | 192.100.90.48  |  |

#### 6.เลือก คำสั่งเครื่อง > Reboot

| 1           | lige   | r <mark>N</mark> | eb Serve             | er Plus                                                          | 🛒 ข่าวประกาศ               | 📑 ข้อมูดการท่างาน 📔 รายง  | าน   췕 เครื่องมือ   📷 ก | ารติดตั้งค่า |           |             | ٨              | •       |
|-------------|--------|------------------|----------------------|------------------------------------------------------------------|----------------------------|---------------------------|-------------------------|--------------|-----------|-------------|----------------|---------|
| <b>O</b> (1 | ы 🗢    | ลบ               | 🐊 เปลี่ยนเครื่อง 🦳 👘 | สังเครื่อง 🔹 สถานะ : All                                         | 👻 จำนวนเครื่องทั้งหมด : 29 | Online : 22 Offline       | : 7                     |              |           |             |                |         |
| 0           |        | a                | กานะ ชื่อเครื่อง     | Dahaat C                                                         |                            | สาสุด                     | Version                 | ຈຳນວນຜູ້ໃช້  | สำนวนหน้า | Transaction | IPAddress      |         |
|             |        |                  |                      | Rebool 0                                                         |                            |                           |                         |              |           |             |                |         |
| <b>~</b>    | 2 🔯 🛔  |                  | HO โรงอาหาร          | ຈັນຮອນທາກສາ(ສາແລກ)                                               |                            | 00/ 172022 14:32          | V3.2.30 build 211223    | 314          | 251       | 145290      | 192.168.250.65 | *       |
|             | 2 🔯 🛔  |                  | HO ประชาสัมพันธ์     | รับข้อมูลรูปภาพใหม่(ทั้งหมด) Relo                                | g 100 HO สำนักงานใหญ่      | 08/12/2022 14:32          | V3.2.30 build 211223    | 324          | 263       | 107219      | 192.168.103.24 |         |
|             | 2 💟 🛿  |                  | O HO ลานจอดรถ        | รับขอมูลพนักงาน(รายบุคคล)<br>รับข้อมูลพนักงาน(รายบุคคล)          | 100 HO สำนักงานใหญ่        | 08/12/2022 14:32          | V3.2.30 build 211223    | 304          | 231       | 138146      | 192.168.201.44 |         |
|             | 2 💟 🛿  |                  | HO Messenger         | ดรวจสอบข้อมูลเครื่อง                                             | 100 HO สำนักงานใหญ่        | 08/12/2022 14:32          | V3.2.30 build 211223    | 314          | 250       | 99956       | 192.168.250.66 |         |
|             | 2 💟 🖠  |                  | Store BPI            | ลบข้อมูลเวลาในเครื่อง(ตัวเดือก)                                  | 101 Store Bang Pa-in       | 08/12/2022 14:32          | V3.2.30 build 211223    | 150          | 131       | 146278      | 192.100.9.46   |         |
|             | 2 💟 🖁  |                  | Bu Gaan              | ลบข้อมูลเวลาในเครื่อง(ทั้งหมด)<br>ลบข้อมูลรูปในเครื่อง(ทั้งหมด)  | 104 Bu Gaan                | 08/12/2022 14:32          | V3.2.30 build 211223    | 290          | 221       | 143687      | 10.0.2.33      |         |
|             | 2 🔯 🖁  |                  | Thana Office+Carr    | p ลบข่อมูลหนักงานในเครื่อง(ทั้งหมด)                              | 103 Thana Astra            | 08/12/2022 14:32          | V3.2.30 build 211223    | 83           | 59        | 148635      | 192.168.100.25 |         |
|             | 2 💟 🛿  |                  | K-Series Bangpee     | ลบข้อมูลหนักงานในเครื่อง(รายบุคคล)<br>ส่างข้อมูลหั้งหมดในเครื่อง | 106 K-Series Bangpee       | 08/12/2022 14:32          | V3.2.30 build 211223    | 177          | 165       | 144729      | 10.0.3.30      |         |
|             | 2 💟 🛿  |                  | Data Center          | E41783428                                                        | 102 DATA Center            | 08/12/2022 14:32          | V3.2.30 build 211223    | 148          | 133       | 146867      | 192.168.0.51   |         |
|             | 2 💟 🛿  | 1                | XTP 1                | E41783424                                                        | 105 XT Phayathai           | 08/12/2022 14:32          | V3.2.30 build 211223    | 465          | 347       | 148936      | 192.100.70.38  |         |
|             | 2 🔯 🕯  | 1                | XTP 2                | E41783384                                                        | 105 XT Phayathai           | 08/12/2022 14:32          | V3.2.30 build 211223    | 465          | 319       | 146992      | 192.100.70.37  |         |
|             | 2 💟 🛿  |                  | 🔾 хтр з              | E41783381                                                        | 105 XT Phayathai           | 08/12/2022 14:32          | V3.2.30 build 211223    | 437          | 328       | 133948      | 192.100.70.39  |         |
|             | 2 💟 🛿  | 1                | Salil Riverside      | E41783397                                                        | 108 The Salil Riverside    | 08/12/2022 14:32          | V3.2.30 build 211223    | 117          | 62        | 55459       | 192.100.20.30  |         |
|             | 2 💟 🛿  | 1                | HAY Hua Hin          | E41783405                                                        | 111 HAY Hua Hin            | 08/12/2022 14:32          | V3.2.30 build 211223    | 88           | 55        | 42437       | 192.168.1.16   |         |
|             | 2 💟 🛿  | 1                | KKIC Site            | E41783406                                                        | 107 Khonkaen Innovatio     | n Genter 05/12/2022 05:00 | V3.2.30 build 211223    | 78           | 49        | 77475       | 192.168.0.50   |         |
|             | 2 💟 🛿  |                  | ON In 1              | E41783413 11                                                     | 110 Origin Nonthaburi      | 08/12/2022 14:32          | V3.2.30 build 220210    | 210          | 150       | 54307       | 192.168.1.43   |         |
|             | 2 💟 🛿  |                  | ON Out 1             | E41783393 12                                                     | 110 Origin Nonthaburi      | 08/12/2022 14:32          | V3.2.30 build 220210    | 214          | 150       | 66006       | 192.168.1.42   |         |
| 0           | _1 🖸 🕯 |                  | KKIC Office          | E41783404                                                        | 107 Khonkaen Innovatio     | n Center 06/12/2022 12:51 | V3.2.30 build 220210    | 100          | 54        | 40869       | 192.100.90.48  | Ŧ       |
| H           |        | Page si          | re: 1500 -           |                                                                  |                            |                           |                         |              |           | -           | 29 items in    | 1 pages |

|   |       | สถานะ | ชื่อเครื่อง       | Serial       | รหัสเครื่อง | โซน                            | เวลาติดต่อล่าสุด | Version              | สานหนุ่ใช้ | สานวนหน้า | Transaction | IPAddress      |
|---|-------|-------|-------------------|--------------|-------------|--------------------------------|------------------|----------------------|------------|-----------|-------------|----------------|
|   |       |       |                   |              |             |                                |                  |                      |            |           |             |                |
|   | 201   | 0     | HO โรงอาหาร       | E41783400    | 01          | 100 HO สำนักงานใหญ่            | 08/12/2022 15:07 | V3.2.30 build 211223 | 314        | 251       | 145290      | 192.168.250.65 |
|   | 201   | 0     | HO ประชาสัมพันธ์  | E41          |             |                                |                  |                      |            | 263       | 107219      | 192.168.103.24 |
|   | 2 🔯 🛿 | 0     | HO aniraasso      | E41          | 1 1 2 0 2   |                                |                  |                      |            | 231       | 138146      | 192.168.201.44 |
| - | 201   | 0     | HO Messenger      | E41          | ) NGM 9     | 191                            |                  | ×                    |            | 250       | 99956       | 192.168.250.66 |
|   | 2 💟 🛿 | 0     | Store BPI         | E412         |             |                                |                  |                      | - i        | 131       | 146278      | 192.100.9.46   |
|   | 201   | 0     | Bu Gaan           | E41          | _           |                                |                  |                      |            | 221       | 143687      | 10.0.2.33      |
|   | 2 💟 🛿 | 0     | Thana Office+Camp | E41          |             | คณต้องการ R                    | Reboot ?         |                      |            | 59        | 148635      | 192.168.100.25 |
|   | 2 🖸 🛿 | 0     | K-Series Bangpee  | E417         |             |                                |                  |                      |            | 165       | 144729      | 10.0.3.30      |
|   | 201   | 0     | Data Center       | E41          |             |                                | Cancel           |                      | i.         | 133       | 146867      | 192.168.0.51   |
|   | 2 💟 🛿 | 0     | XTP 1             | E41          |             | UK                             | Cancer           |                      |            | 347       | 148936      | 192.100.70.38  |
|   | 2 🖸 🛿 | 0     | XTP 2             | E41          |             |                                |                  |                      |            | 319       | 146992      | 192.100.70.37  |
|   | 201   | 0     | XTP 3             | 6412 112-112 |             |                                | 10/12/           | 2022 IN 30           |            | 328       | 133948      | 192.100.70.39  |
|   | 2 🖾 🛯 | 0     | Salil Riverside   | E41783397    |             | 108 The Salil Riverside        | 08/12/2022 15:07 | V3.2.30 build 211223 | 117        | 62        | 55459       | 192.100.20.30  |
|   | 201   | 0     | HAY Hua Hin       | E41783405    |             | 111 HAY Hua Hin                | 08/12/2022 15:07 | V3.2.30 build 211223 | 88         | 55        | 42437       | 192.168.1.16   |
|   | 2 🖾 🛙 | 0     | KKIC Site         | E41783406    |             | 107 Khonkaen Innovation Center | 05/12/2022 05:00 | V3.2.30 build 211223 | 78         | 49        | 77475       | 192.168.0.50   |
|   | 201   | 0     | ON In 1           | E41783413    | 11          | 110 Origin Nonthaburi          | 08/12/2022 15:07 | V3.2.30 build 220210 | 210        | 150       | 54307       | 192.168.1.43   |
|   | 2 🖸 🛿 | 0     | ON Out 1          | E41783393    | 12          | 110 Origin Nonthaburi          | 08/12/2022 15:07 | V3.2.30 build 220210 | 214        | 150       | 66006       | 192.168.1.42   |
|   | 2 😳 🛙 | 0     | KKIC Office       | E41783404    |             | 107 Khonkaen Innovation Center | 06/12/2022 12:51 | V3.2.30 build 220210 | 100        | 54        | 40869       | 192.100.90.48  |

7. กด OK เพื่อยืนยันการ Reboot เครื่องสแกน